三菱電機(株)

# 三菱Melsec-Q イーサネット(TCP)ドライバ

- <u>1</u> システム構成
- 2 使用可能デバイスアドレス
- 3 連続アドレスの最大データ数
- 4 環境設定例
- 5 接続機器設定
- 6 タイプ設定
- 7 デバイスアドレス設定

- ・ このマニュアルでは、ターゲット機と各社接続機器との接続について説明しています。 Pro-Designerの操作方法の詳細についてはオンラインヘルプを参照してください。
- ・ 対応しているターゲット機の種類はPro-Designerのバージョンによって異なります。対応機種の 詳細についてはPro-Designerのオンラインヘルプを参照してください。

## 1 システム構成

三菱電機(株)製PLCとターゲット機を接続する場合の基本的なシステム構成を示します。

| シリーズ             | CPU                                                                               | イーサネットユニット            |
|------------------|-----------------------------------------------------------------------------------|-----------------------|
| MELSEC-Q<br>シリーズ | Q00CPU<br>Q00JCPU<br>Q01CPU<br>Q02CPU<br>Q02HCPU<br>Q06HCPU<br>Q12HCPU<br>Q25HCPU | QJ71E71<br>QJ71E71-B2 |

MEMO

PS-G、PS-PおよびGPには10BASE-T接続を使用してください。

## 2 使用可能デバイスアドレス

Pro-Designerでの設定時に入力可能なデバイスアドレスの範囲を示します。ただし、実際にサポートされているアドレスの範囲はPLCの機種によって異なりますので、お使いのPLCのマニュアルでご確認ください。

| デバイス ビットアドレス ワードアドレス |                     | ワードアドレス                    | 16<br>bit        | 32<br>bit        |
|----------------------|---------------------|----------------------------|------------------|------------------|
| 入力リレー                | X0000-XFFFF         | X0000-XFFF0 <sup>3</sup>   |                  |                  |
| 出力リレー                | Y0000-YFFFF         | Y0000-YFFF0 <sup>3</sup>   | 1                |                  |
| 内部リレー                | M00000-M65535       | M00000-M65520 <sup>2</sup> | 1                |                  |
| 保持リレー                | L00000-L65535       | L00000-L65520 <sup>2</sup> |                  |                  |
| 特殊リレー                | SM0000-SM9999       | SM0000-SM9984 <sup>2</sup> |                  |                  |
| アナンシェータ              | F00000-F65535       | F00000-F65520 <sup>2</sup> |                  |                  |
| エッジリレー               | V00000-V65535       | V00000-V65520 <sup>2</sup> |                  |                  |
| ステップリレー              | S0000-S9999         | S0000-S9984 <sup>2</sup>   |                  |                  |
| リンクリレー               | B0000-BFFFF         | B0000-BFFF0 <sup>3</sup>   |                  |                  |
| 特殊リンクリレー             | SB000-SBFFF         | SB000-SBFF0 <sup>3</sup>   |                  |                  |
| タイマ(接点)              | TS00000-TS65535     |                            |                  |                  |
| タイマ(コイル)             | TC00000-TC65535     |                            |                  |                  |
| 積算タイマ(接点)            | SS00000-SS65535     |                            |                  |                  |
| 積算タイマ(コイル)           | SC00000-SC65535     |                            | 1                |                  |
| カウンタ(接点)             | CS00000-CS65535     |                            |                  |                  |
| カウンタ(コイル)            | CC00000-CC65535     |                            | I/H <sup>5</sup> | I/H <sup>5</sup> |
| タイマ(現在値)             |                     | TN00000-TN65535            |                  | 2/11             |
| 積算タイマ(現在値)           |                     | SN00000-SN65535            |                  |                  |
| カウンタ(現在値)            |                     | CN00000-CN65535            |                  |                  |
| データレジスタ              | D00000:00-D65535:15 | D00000-D65535 <sup>1</sup> |                  |                  |
| 特殊レジスタ               | SD0000:00-SD9999:15 | SD0000-SD9999 <sup>1</sup> |                  |                  |
| リンクレジスタ              | W0000:0-WFFFF:F     | WOOOO-WFFFF 4              |                  |                  |
| 特殊リンクレジスタ            | SW000:0-SWFFF:F     | SW000-SWFFF 4              |                  |                  |
| ファイルレジスタ<br>(通常 )    | R00000:00-R65535:15 | R00000-R65535 <sup>1</sup> |                  |                  |
|                      | 0R0000:0-0R7FFF:F   | OROOOO-OR7FFF 4            | 1                |                  |
|                      | 1R0000:0-1R7FFF:F   | 1R0000-0R7FFF 4            |                  |                  |
| ファイルレジスタ             | 2R0000:0-2R7FFF:F   | 2R0000-2R7FFF 4            | ]                |                  |
| (OR-31R)             |                     |                            | ]                |                  |
|                      | 30R0000:0-30R7FFF:F | 30R0000-30R7FFF 4          | ]                |                  |
|                      | 31R0000:0-31R7FFF:F | 31R0000-31R7FFF 4          | ]                |                  |

1 ワードアドレスは、下1桁を0で指定します。

2 ワードアドレスは、16の倍数で指定します。

- 3 ビット書き込みを行うと、いったんターゲット機がPLCの該当するワードアドレスを読み込 み、読み込んだワードアドレスにビットを立ててPLCに戻します。ターゲット機がPLCのデー タを読み込んで返す間に、そのワードアドレスヘラダープログラムで書き込み処理を行う と、正しいデータが書き込めない場合があるのでご注意ください。
- 4 ビット指定できます。ワードアドレスの後にコロン(:)をつけてビットを入力します。 ビットは0~15で入力します。
- 5 ビット指定できます。ワードアドレスの後にコロン(:)をつけてビットを入力します。 ビットは0~Fで入力します。
- 6 16ビットデータおよび32ビットデータ格納時のデータの上下関係は以下のとおりです。

| 16ビットデータ                          | 32ビットデーク | 7 |
|-----------------------------------|----------|---|
| <u> 15  ···  08 07  ···  00  </u> | <u> </u> | • |
| H(上位) L(下位)                       | 0 L(下位)  |   |
|                                   |          |   |

|   | 15 |       | 00 |
|---|----|-------|----|
| 0 |    | L(下位) |    |
| 1 |    | ℍ(上位) |    |

#### 3 連続アドレスの最大データ数

連続アドレスの読み出し時の最大データ数およびギャップスパン(連続デバイスアドレスとして 使用されるPLCデバイスアドレス間の最大ギャップサイズ)を示します。ブロック転送を利用され る場合に参照してください。

- **MEMO** データ通信を高速で行うには、パネル単位でデバイスアドレスが連続になるように変数のレイアウト設計を行ってください。
  - ・以下の方法でデバイスを指定すると、デバイスの読み出しの回数が増えるた め、データ通信速度が低下します。
    - ・連続アドレス最大データ数の範囲を超えている場合
    - ・アドレスを分割して指定している場合
    - ・デバイスの種類が異なる場合

| デバイス           | 連続アドレス<br>最大データ数       | ギャップスパン               |
|----------------|------------------------|-----------------------|
| 入力リレー (X)      |                        |                       |
| 出力リレー (Y)      |                        |                       |
| 内部リレー (M)      |                        |                       |
| 保持リレー (L)      |                        |                       |
| リンクリレー (B)     | 2000ビット                | 47ビット                 |
| タイマ(接点) (TS)   |                        |                       |
| タイマ(コイル) (TC)  |                        |                       |
| カウンタ(接点) (CS)  |                        |                       |
| カウンタ(コイル) (CC) |                        |                       |
| データレジスタ (D)    |                        |                       |
| リンクレジスタ (W)    |                        |                       |
| ファイルレジスタ (R)   |                        |                       |
| 拡張ファイルレジスタ (R) | 400 <sup>.</sup> J – F | 40 <sup>.</sup> J – F |
| タイマ(現在値) (TN)  |                        |                       |
| カウンタ(現在値) (CN) |                        |                       |

#### 4 環境設定例

MELSEC-QシリーズPLCとターゲット機を通信するためには、ラダーソフトのパラメータ設定の 「ネットワークパラメータ」にて設定する必要があります。

ネットワークパラメータMNET/10H Ethernet枚数設定

Ethernet動作設定

オープン設定

ネットワークパラメータMNET/10H Ethernet枚数設定

| 項目         | PLC側の設定         |  |
|------------|-----------------|--|
| ネットワーク種別   | Ethernet        |  |
| 先頭1/0 No.  | 任意 <sup>1</sup> |  |
| ネットワーク No. | 任意 <sup>1</sup> |  |
| グループ No.   | 任意 <sup>1</sup> |  |
| 局番モード      | 任意 1            |  |
| モード        | オンライン           |  |

1 ターゲット機との通信には関係ありません。

Ethernet動作設定

| 項目                        | PLCの設定               |  |  |
|---------------------------|----------------------|--|--|
| 交信データコード設定                | バイナリコード交信            |  |  |
| イニシャルタイミング設定              | 常<br>に<br>OPEN<br>待ち |  |  |
| IPアドレス設定                  | 任意                   |  |  |
| RUN中書込みを許可する <sup>1</sup> | 任意                   |  |  |

1 RUN中にターゲット機からの書き込みを行う場合、RUN中書込みを許可するに設定してくださ

L١.

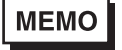

IPアドレスに関してはネットワーク管理者に確認してください。重複するIPア ドレスは設定しないでください。 オープン設定

| 項目         | PLC側の設定                                        |  |  |
|------------|------------------------------------------------|--|--|
| プロトコル      | TCP/IP                                         |  |  |
| オープン方式     | Unpassive                                      |  |  |
| 自局ポート番号    | [タイプ設定]ダイアログボックスで<br>設定した相手局ポートNo.の設定と合<br>わせる |  |  |
| 固定バッファ     | 任意 1                                           |  |  |
| 固定バッファ交信手順 | 任意 1                                           |  |  |
| ペアリングオープン  | 任意 1                                           |  |  |
| 生存確認       | 任意 <sup>1</sup>                                |  |  |

1 ターゲット機との通信には関係ありません。

MEMO

IPアドレスに関してはネットワーク管理者に確認してください。重複するIPア ドレスは設定しないでください。

## 5 接続機器設定

I

ターゲット機とPLC間の通信に使用するドライバとタイプはPLCの種類によって異なります。シス テム構成にあわせてドライバとタイプを選択します。

| MEMO | [新規ドライバ作成]ダイアログボックスの表示方法についてはオンラインへ |
|------|-------------------------------------|
|      | ルプを参照してください。                        |

| 新規ドライバ作成                                                                                                    | ×                         |
|----------------------------------------------------------------------------------------------------|---------------------------|
| メーカー<br>  三菱電機                                                                                                    |                           |
| ドライバ<br>三菱Melsec-A CPU直結<br>三菱Melsec-A リンク (SIO)<br>三菱Melsec-C FX CPU直結<br>三菱Melsec-Q CPU直結<br>三菱Melsec-Q MC Protocol(SIO)<br>三菱Melsec-Q イーサネット (TOP)<br>三菱Melsec-Q イーサネット (UDP) | タイプ<br><mark>ロシリーズ</mark> |
|                                                                                                    | 0K キャンセル                  |

## 6 タイプ設定

[タイプ設定]ダイアログボックスで、ターゲット機とPLC間の通信方法に合わせてタイプの詳細を設定します。

MEMO

[タイプ設定]ダイアログボックスの表示方法についてはオンラインヘルプを参照してください。

| タイプ設定       | ×         |
|-------------|-----------|
| 相手局 IP アドレス | 0.2.0.0   |
| 相手局ポート No.  | 1024      |
| ネットワーク No.  | 0 -       |
| PLC No.     | 255       |
| ОК          | キャンセル ヘルプ |

相手局IPアドレス

相手局(PLC側)のIPアドレスの全32ビットを8ビットごとの4つの組に分け、ドットで区切っています。それぞれに「0から255の整数」を入力します。

MEMO IPアドレスに関してはネットワーク管理者に確認してください。重複するIPア ドレスは設定しないでください。

相手局ポート No.

相手局ポート番号を「1024から65535の整数」で入力します。

ネットワーク No.

ネットワーク経由で通信する時に設定します。通信を行うPLCのネットワークNo.を「0から239の 整数、または254」で入力します。

PLC No.

ネットワーク経由で通信する時に設定します。通信を行うPLCのPLC No.を「0から64の整数」で入 力します。ネットワークを経由しない場合、「255」を入力します。

# 7 デバイスアドレス設定

[デバイスアドレス設定]ダイアログボックスで、外部変数にPLCのデバイスアドレスを割り当て ます。 参照 「2 使用可能デバイスアドレス」

MEMO [デバイスアドレス設定]ダイアログボックスの表示方法についてはオンライ ンヘルプを参照してください。

| Melsec-Q Eti      | hernet( | TCP) |     |     | × |
|-------------------|---------|------|-----|-----|---|
| デバイス D            |         |      |     |     |   |
| - アドレス            |         |      |     |     |   |
| 0000              |         |      | Cle | ear |   |
| 7                 | 8       | 9    | E   | F   |   |
| 4                 | 5       | 6    | C   | D   |   |
| 1                 | 2       | 3    | A   | В   |   |
| 0 : Del BackSpace |         |      |     |     |   |
| OK キャンセル ヘルプ      |         |      |     |     |   |

デバイス

PLCのデバイスをリストから選択します。

アドレス

キーパッドを使ってアドレスを入力します。ビットアドレスかワードアドレスかによって、適切 なフォーマットでの入力が可能になります。